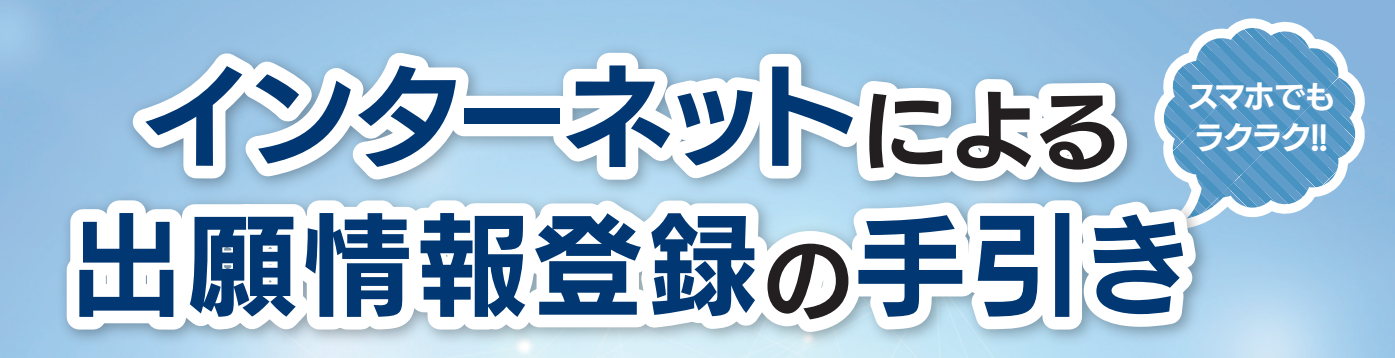

佐賀学園高等学校は2021年度入試からインターネット出願を導入しています。 在籍中学校の先生に許可をもらったら、このガイドを見ながら出願準備を始めてください。

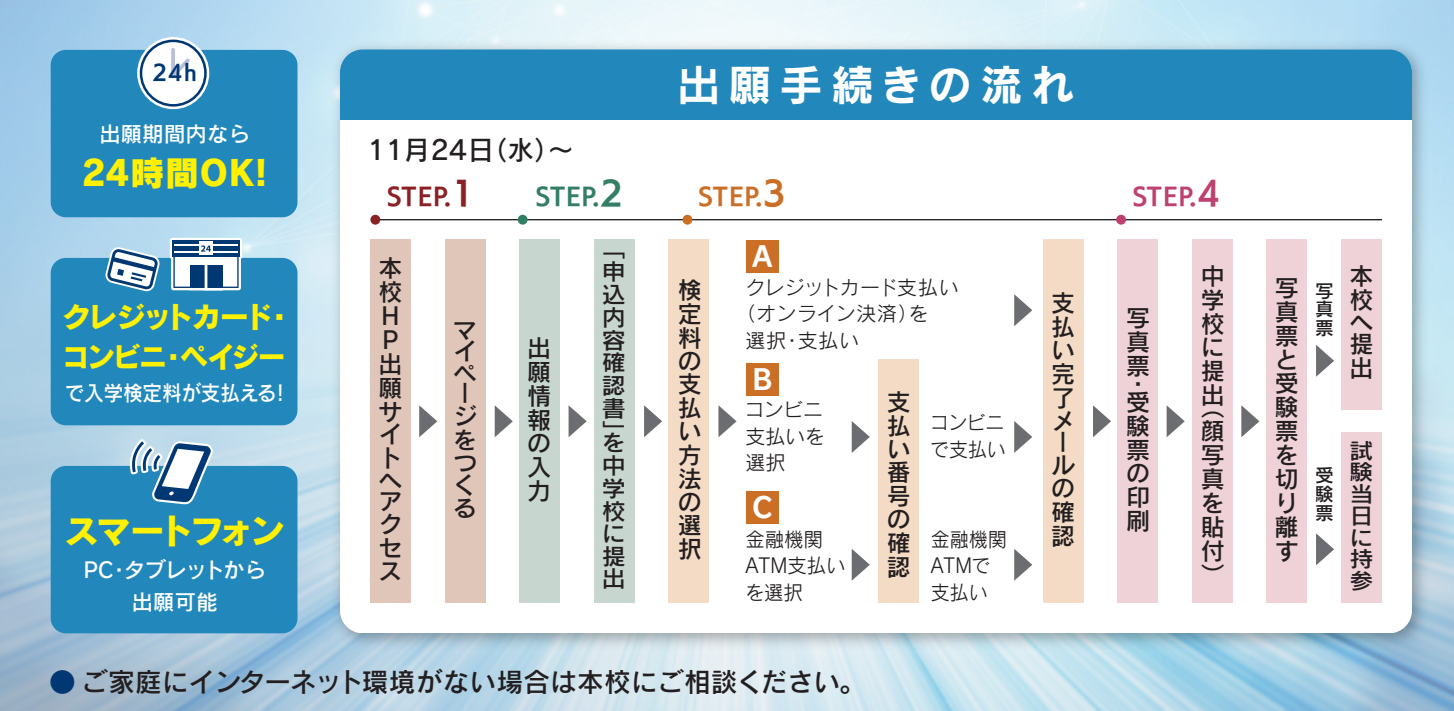

### >> STEP.1 出願サイトにアクセスしてマイページをつくる

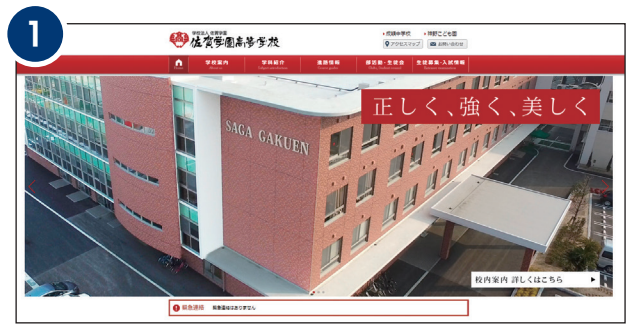

本校公式ホームページのリンクから、アクセスしてください。

| ※インターネット出願による入力期間は                 |
|------------------------------------|
| 前期試験                               |
| 11月24日(水) 0:00 ~ 令和4年1月6日(木) 23:55 |
| 後期試験 (再受験含む)                       |
| 令和4年1月14日(金) 0:00~1月26日(水) 23:59   |
| までです                               |

| 佐賀学園高等学校(テスト)のネット出願へようこそ                                                                                                    |                                                                                                    |
|----------------------------------------------------------------------------------------------------|----------------------------------------------------------------------------------------------------|
|                                                                                                    | 学校からのお知らせ                                                                                                    |
| はいたすかになって、<br>はいたますのになって、<br>となっていかしてたない、<br>ションドクレンにたない、<br>ションドクレンにたない、<br>レンマンにからしてたない、<br>レンマンにからしてたない、<br>ログマンドレンス・パロシードを入力のうえ、<br>ログマンドレンスを使用したがは、シログードを入力のうえ、<br>ログマンドレンスを使用したでは、<br>シーンドレンスを使用したでは、<br>シーンドレンスを使用したていためで、<br>シーンドレンスを使用したでは、<br>シーンドレンスを使用したでは、<br>シーンドレンスを使用したでは、<br>シーンドレンスを使用したでは、<br>シーンドレンスを使用したでは、<br>シーンドレンスを使用したていためまた。<br>シーンドレンスを使用しためまた。<br>シーンドレンスを使用しためまた。<br>シーンドレンスを使用しためまためまた。<br>シーンドレンスを使用しためまためまためまためまた。<br>シーンドレンスを使用しためまためまためまためまためまためまためまためまためまためまためまためまためまた | 2023年 2時時2年4888<br>9437 * 14日2-027 にある中学的の時に応じてください。<br>●1605 /<br>第5737時、1023年3月1日(19,000年-0223年3月8日)(12,255<br>第5737時、1023年3月1日(19,000年-0223年3月8日)(12,255<br>19,001年3月1日)(19,000年-0223年3月8日)(12,255<br>94537年)<br>94537年<br>94537年<br>94537<br>94537年<br>94537<br>94537<br>94557<br>94577<br>94577<br>94577<br>94577<br>94577<br>94577<br>94577<br>945777<br>945777<br>945777<br>945777<br>945777<br>945777<br>945777<br>945777<br>945777<br>9457777<br>9457777 |
| パスワードをお忘れの方はこちら                                                                                                    | システムに関するお知らせ                                                                                                    |
| ※「利用規約」をご確認いただいたのち、ご利用ください。                                                                                                    | 2021年06月22日: 重要率本部サイトメンテナンスのお知らせ (7月2<br>日(从)13時 ~ 20時 (予定)]                                                                                                    |

「はじめての方はこちら」のボタンからメールアドレス登録 に進みます。自動で返信されるメールを確認して、名前・パ スワードを登録すると、あなただけのマイページにログイ ンできるようになります。オープンスクールや佐学セミナー で1度登録をしている受験生は登録は必要ありません。

※画面イメージはサンプルです。実際の出願時に変更される場合があります。

# STEP.2 出願情報を入力する

| 3 佐賀学園高等学校 マイベージ ログイン制度度                                                                                                    | 志願者情報会更 申込風歴 ログアウト                   | 4 → 佐賀学園高等学校 マイハージ □                                                                                                    | コヴイン清朝変更 志福岩清朝変更 中心風歴 ログアウト<br>(* サガク ユウジロウ さん        |
|----------------------------------------------------------------------------------------------------|--------------------------------------|----------------------------------------------------------------------------------------------------|-------------------------------------------------------|
| שאל בטפטב לאפי                                                                                                    |                                      | 人は医分泌液、出現用を入力した体験で、自然にいたたの入力し出現用的の時間、注意                                                                                                    | 1#7                                                   |
| <b>お知らせ</b>                                                                                                    |                                      | Step1 入武区分通报                                                                                                    |                                                       |
| - (受験期の写真について)<br>(受験期の写真について)<br>写真真がが想に調写真((4 cmx)現 3 cm)を粉付してください。または、直面上の用ボタンより練写真データをアップロードレ<br>の解写書をつてついたい、いたやくと、写真のAdottiCA用・パパラ本                                                                                                    | ~てくだきい。                              | 入試送分選択                                                                                                    |                                                       |
| (4) (1) (1) (1) (1) (1) (1) (1) (1) (1) (1                                                                                                    |                                      | 入域区分 選んでください<br>選んでください<br>選んでください                                                                                                    |                                                       |
| <ul> <li>・・ エロニナス80%(% COUNS JOIN)</li> <li>出版日前75条会話する方は2.55</li> </ul>                                                                                                    |                                      | ● WRALAK (SADME) - 1/(-1/20)<br>● WRALK (SADME) - 1/(-1/20)<br>● WRALK (用気動はごちろ) (中山湖語: 4/1~1/28)                                                                                                    |                                                       |
| 中込履歴                                                                                                    |                                      | (地理受験者へ)<br>(機能受験者へ)<br>期間・機能の両方を受験する場合には、必ず同じユーザ()でログインしてください。                                                                                                    |                                                       |
| ・<br>・<br>は国際情報はありません。<br>・<br>・ |                                      | <b>夏</b> 衣 次へ -                                                                                                    |                                                       |
| 甲达佛考 人叫臣劳 甲込田 又加力法 人置袖物                                                                                                    | N 1963                               |                                                                                                    | )                                                     |
| 1つのメールアドレスで、双子など連載名の出版を行う場合。<br>問題右上メニューの「活動者で発音型」を含いたり、言葉を注意してください                                                                                                    | λ.                                   | ( miralcompass                                                                                                    | 特売法に基づく表示<br>お時合せ先 よくある質問 利用現的 推奨環境                   |
|                                                                                                    |                                      | 「前期入試」または「後期入試」また                                                                                                    | こは「後期入試(再受験                                           |
| Timiraicompass                                                                                                    | 特殊法に基づく表示<br>お問合せ先 よくある質問 利用規約 推奨機能  | はこちら)」を選んで「 <b>次へ」</b> をクリ <u>、</u>                                                                                                    | ック。                                                   |
|                                                                                                    | <br>クリック。                            | ▶ 利用規約を最後までスクロールし                                                                                                    | <sub>ノ</sub> て確認後、 <b>「同意して</b>                       |
|                                                                                                    |                                      | 次へ」をクリック。                                                                                                    |                                                       |
|                                                                                                    |                                      | 6                                                                                                    |                                                       |
| 佐賀学園高等学校<br>X1570-1913 2010(163.21) 1214,953 2010(164.95.11) 1014(163.21) 1014(163.21)                                                                                                    | ************************************ | 佐賀学園高等学校                                                                                                    | 21 2000 2000 0000 0000 0000 000 000 000               |
| Step2 出版情報入力                                                                                                    |                                      |                                                                                                    |                                                       |
|                                                                                                    |                                      | International Contraction                                                                                                    |                                                       |
| お知らせ<br>■当サイトで対応できない漢字は、簡易字体に置き換えて入力してください。正式な漢字は、ご入学ぬよりお知り取い出しま                                                                                                    | ますので、予めご了承ください。                      | 試験検索<br>出版する試験を検索: 正正市内にいた形式ないた時に、アイドリーム                                                                                                    |                                                       |
| ●ミドルネームがある場合は「名」の際に認入してください。                                                                                                    |                                      | THE & CAMPACTURE . HURPHY AND ANY ANY ANY CONTRACT OF                                                                                                    |                                                       |
| 志願者情報入力                                                                                                    |                                      |                                                                                                    |                                                       |
| 土制有式名(第字) 101 姓: 00年年 名: 00月                                                                                                    | (29)                                 |                                                                                                    |                                                       |
| 1111 mail 0 男 0 女                                                                                                    | (499/022)                            | <b>新設学館</b> (6版為重定之為的) へ                                                                                                    |                                                       |
| 生年月日 🐽 年 🗸 月 🗸 日 🗸                                                                                                    |                                      | 後第2月25日5日<br>入試成分 試練名 試練日                                                                                                    | 避积                                                    |
| 任所 □ 無外の方はチェック                                                                                                    | $\sim\sim\sim$                       | #183.4.4. 第189-世(第187) 成38高等估计本42 1月21日                                                                                                    | × #F                                                  |
|                                                                                                    |                                      | 現在過程中の試験                                                                                                    |                                                       |
| 保護責任者(カナ) ▲■ セイ: 約3377     メイ: ●02376     メイ: ●02376     メイ: ●02376     メイ: ■     は存がた職者と異なる場合のみ入力                                                                                                    | (29/77)                              | 入成区分 试验名 试验日                                                                                                    | 選択解除                                                  |
| 住所 □ ぬ外の方はチェック                                                                                                    |                                      | 中心消出致<br>1.1世24                                                                                                    | 1100                                                  |
| <ul> <li>         ・ 新使用号</li></ul>                                                                                                    |                                      |                                                                                                    |                                                       |
| 市区町村 (約)つ0倍 (注注:(約)(30)                                                                                                    |                                      | あ知らせ                                                                                                    |                                                       |
| <b>約名・副校</b> 例)○○1-1-1 (秋年:(秋)○○1-1-1)                                                                                                    |                                      | ・変換率の時間へを<br>等数する防衛を運転後、「税行して中断する」ボタンより一時保存してください。<br>一時保存後、マイベージの「申込締結」より、「申込み時間結果」を自顧し、中学校の担任の先生に提出し<br>補償後、「お言葉払い補助へ」換えてください。                                                                                                    | 、 入力内容や受験する試験に誤りがないが確認してください。                         |
| 建築者・詳羅冊時 例200725/sz2101 (注注:(例200725/sz210)<br>案急速発売 (1988年) (1988年)                                                                                                    | 1)                                   | 家る「お安払い地面へ」(公分して                                                                                                    | 中断する                                                  |
| 上記案急遽將先の名称(例:205万冊<br>毎月) (1)                                                                                                    |                                      |                                                                                                    | din                                                   |
|                                                                                                    |                                      | The second second secon | 特命法に基づく表示<br>お務合せ先 よくある質問 利田均均 推奨場所                   |
|                                                                                                    |                                      | 「試験日」「受験区分」「志望学科」                                                                                                    | 」「試験会場」を選んで                                           |
| miraicompass                                                                                                    | 特徴法に基づく表示<br>お料会せ先 よくある開制 利用規約 雑具構造  | 「選択」を押してください。                                                                                                    |                                                       |
|                                                                                                    |                                      | ※画面イメージはサンプルです,実際の出願時                                                                                                    | に変更される場合があります                                         |
|                                                                                                    |                                      |                                                                                                    |                                                       |
| い。人川内谷を唯認したら「試験選択凹                                                                                                    | 国へ」をクリック。                            |                                                                                                    |                                                       |
| お名前の旧字体や外字には対応できません                                                                                                    | 」が、ご入学時に修正                           |                                                                                                    |                                                       |
| いたします。                                                                                                    |                                      |                                                                                                    | 申这内容统过者                                               |
|                                                                                                    |                                      |                                                                                                    | ■高等学校(テスト)<br>111111111111111111111111111111111111    |
|                                                                                                    |                                      |                                                                                                    | 87<br>29.8                                            |
|                                                                                                    |                                      |                                                                                                    | 2 88-8 (98) 484898/88<br>49) 89 828<br>(37) 957 32702 |
|                                                                                                    |                                      | The second second second second second second second second second second second second second second second se                                                                                                    |                                                       |
|                                                                                                    |                                      |                                                                                                    | 世界第<br>世界市<br>存在中央2-8-10                              |
| Г1                                                                                                    | 呆存して中断する」ボタ                          | ンを押すとマイページから                                                                                                    | 855-38-4381<br>合演形式 中学校                               |
| ГЕ                                                                                                    | 申込内容確認書 を印刷                          | りすることができます。                                                                                                    | 21)                                                   |
|                                                                                                    |                                      | 7.6127                                                                                                    | ###                                                   |

「申込内容確認書」を在籍中学校の先生に 確認してもらいます。

申込内容確認書(見本)

• ±# \$7 ±07

## ✗ STEP.3 検定料を支払う

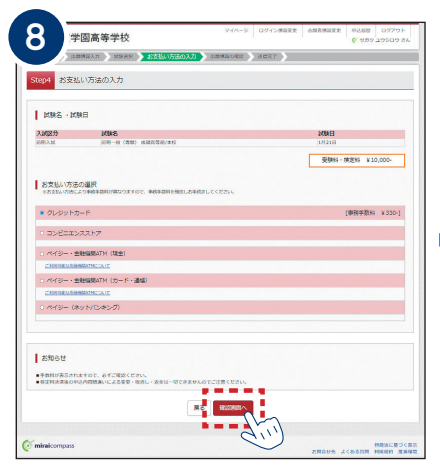

マイページの「お支払い方法」を選択し 「確認画面へ」をクリック。

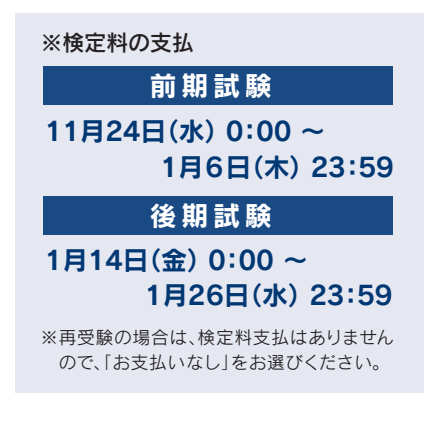

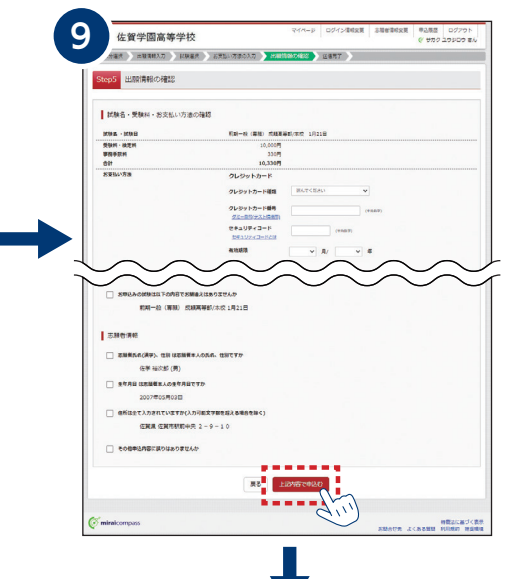

画面の指示に従ってお支払い手続 きを進めます。

入力した内容をもう一度確認して、 間違いなければ「上記内容で申し 込む」のボタンをクリックします。

※この操作以降は内容の変更ができま せん。

#### 登録したメールアドレスに通知が 届いていれば、操作は完了していま すので、ご安心ください。

※いずれの支払方法でも検定料とは別 に手数料がかかりますのでご了承く ださい。

マイページに戻ると、「受験票」表示のボタンが表示されます。

15月日 ログアウト 「サガク ユウジロク さん

> ※コンビニ支払いの場合は店頭での支 払いが完了するまで表示されません。

※画面イメージはサンプルです。 実際の出願時に変更される場合があります。

## STEP.4 印刷した写真票を在籍中学校に提出する

10

佐賀学園高等学校

(相写真について)
 1. 前近5ヶ月3内通動
 2. 正面上半掛物理(経4 om×現)

+2.00

中込業号

サガク ユウジロウ さんのマイページ

【受除剤の常真について】 常真私が個に解考真(X)4cm×(薬2cm)を知行してくたさい、または、面 ※解考真をアップロードしていただくと、考真の私付が不着になります。

| <u> </u>                                                                                                    | ●文駛宗                                                                |                                      | <b>0</b> 5§               | 見宗                                                                 |                                     |  |  |  |  |
|----------------------------------------------------------------------------------------------------|---------------------------------------------------------------------|--------------------------------------|---------------------------|--------------------------------------------------------------------|-------------------------------------|--|--|--|--|
| 2001年度         2001年度         20014         20014         20014 </th <th>(テスト)</th> <th>● 受験票を切り離し、受験当日に持参してください。</th> |                                                                     | (テスト)                                | ● 受験票を切り離し、受験当日に持参してください。 |                                                                    |                                     |  |  |  |  |
| 失缺勤号                                                                                                    | 002                                                                 | 关联番号                                 | 082                       | 写真贴付                                                               |                                     |  |  |  |  |
| 79 <i>前</i> +<br>氏名                                                                                                    | サポク         ユウジロウ           佐学         裕次郎                          |                                      |                           | GLANDR+CAN<br>(PDM - CE)<br>(REPHILES<br>NGCCC AP <sup>1-V</sup> T |                                     |  |  |  |  |
| 1KSA FI                                                                                                    | 試験名                                                                 | BCBR                                 | 3                         | 試験名                                                                | 保護者印を押印後、在籍中学校に提出してください。            |  |  |  |  |
| 1月21日(木)                                                                                                    | 前第一般(併願)成績高等都/本校                                                    | 1月21日                                | (木) 約期一般(併開               | 1) 成額高等部/本校                                                        |                                     |  |  |  |  |
| 國写真點付權<br>3cm) 回写真                                                                                                    | Bに顔写真を貼付してください。(縦4ca×横<br>アップロードの場合は、影材不要、发真が不詳                     | \$ 7957                              | サガク                       | ユウジロウ                                                              | 保護老印のたい写直要は受付できません                  |  |  |  |  |
| 第な場合は上<br>暦印刷した<br>服)」を、用                                                                                                    | とから重ねて写真を貼付してください。<br>「入学顧喜」および「中込内容確認書(抜粋<br>所属中学校の先生に期日までに提出(展示)し | 氏名                                   | 佐学                        | 裕次郎                                                                | 林展日中の後いラ亮赤は文門でとなどの。                 |  |  |  |  |
| てください。<br>開受験悪は、                                                                                                    | てください。<br>瞬受瞭悪は、試験当日に必ずお持ちください。                                     |                                      | 2005.                     | /05/15                                                             |                                     |  |  |  |  |
| 小量()濃濃)を欠まるい(目白は、4月)は、本分数型形()<br>トよの濃濃)を欠まるい(目白は、4月)<br>て、海等学校に連結をしてくざい(試験変更は不可)<br>(作数間(外からの出版型でた)。Aを罰を貼り、本校へご解<br>法ください、(読券費) と月、2日(21)の参考                                                                                                    |                                                                     | 〒 840-0501<br>住所<br>佐賀県佐賀市駅前中央2-9-10 |                           | 2-9-10                                                             | 【顔写直について】                           |  |  |  |  |
| 口入学願書<br>書(本校所定                                                                                                    | □入学顧書 □読査書 (私学統一) □陳萬<br>書 (本校所定用紙) 離勝受験者のみ                         |                                      | 電話員号 0952-30-4281         |                                                                    |                                     |  |  |  |  |
|                                                                                                    |                                                                     | 出身校 佐賀市立 中学校                         |                           | 中学校                                                                | 1 县近6左日以内仁提影。9 正两上半自附起              |  |  |  |  |
|                                                                                                    |                                                                     | 保護者                                  | 佐学 五                      | iAB ED                                                             | 1. 取近07月以内に揮彰 2. 正面上千牙脱帽            |  |  |  |  |
| жалын 010-5555-8888                                                                                                    |                                                                     | 55-6888                              | (縦Acm×横3cm)               |                                                                    |                                     |  |  |  |  |
|                                                                                                    |                                                                     |                                      |                           |                                                                    |                                     |  |  |  |  |
| New York and the second                                                                                                    | 佐賀季園高等学校(テスト)                                                       | -                                    | 佐賀学園高等学校                  | (テスト)                                                              |                                     |  |  |  |  |
|                                                                                                    | 0952-30-4251                                                        |                                      | 0052-38-42                | 281                                                                | ※画面イメージはサンプルです。実際の出願時に変更される場合があります。 |  |  |  |  |

#### 【受験票の写真について】

写真貼付欄に顔写真(縦4cm×横3cm)を貼付してください。または、顔写真データをアップロードしてください。 ※顔写真アップロードの方法は、マイページの出願用顔写真を登録する方はこちらよりお進みください。

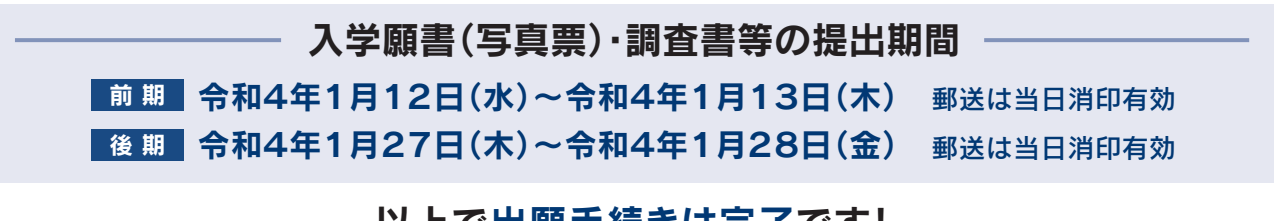

以上で出願手続きは完了です!

### スマートフォン・タブレットから「申込内容確認書」または 「写真票・受験票」を印刷する方法

#### 1 家庭用プリンタで印刷する

Wi-Fi接続や通信でのデータ送信が可能の場合、お持ちのプリンタで印刷できます。設定方法については、プリンタの取扱説明書をご確認ください。

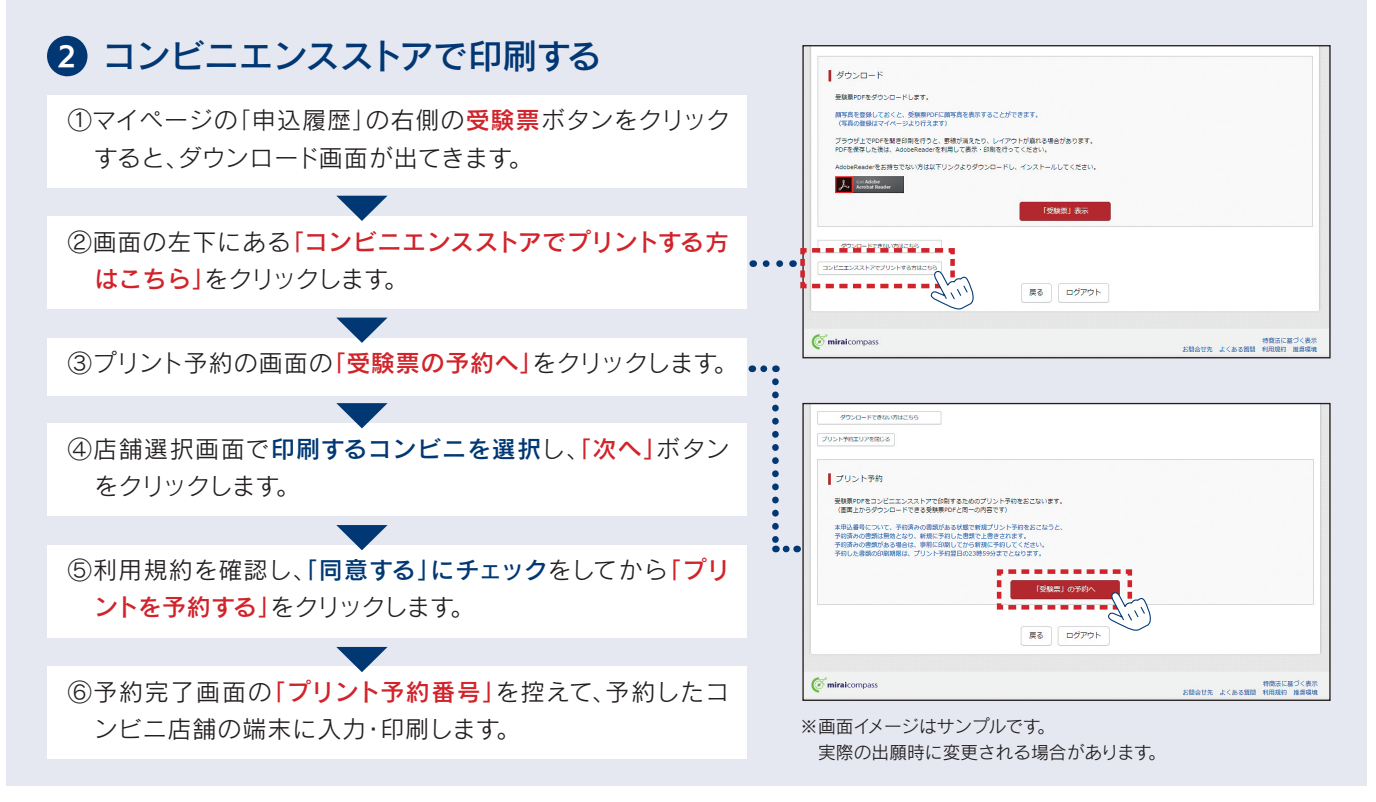

## 検定料のお支払方法について

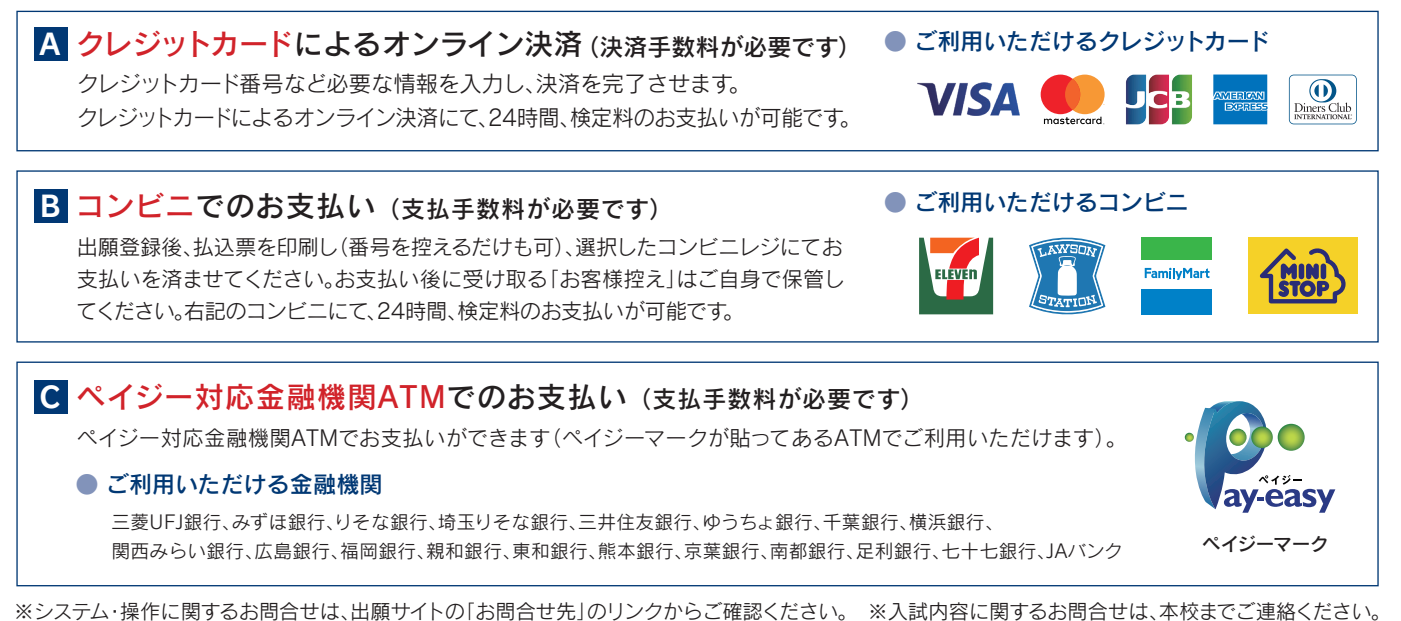

ンスナム・操作に関するお向古せは、山願リイトの「お向古せ方」のリングからこ確認ください。 ※人試内谷に関するお向古せは、平仪まどこ連給ください。

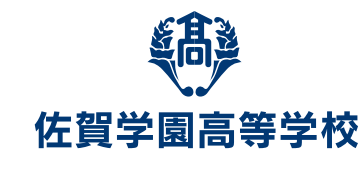

〒840-0801 佐賀県佐賀市駅前中央2-9-10
 TEL / 0952-30-4281(代表) FAX / 0952-33-1540
 ホームページで最新情報発信中! https://www.sagagakuen.ed.jp/
 佐賀学園高等学校 検索、